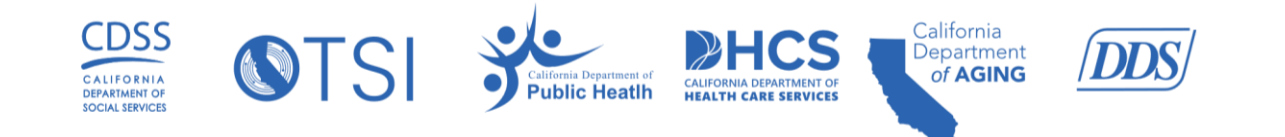

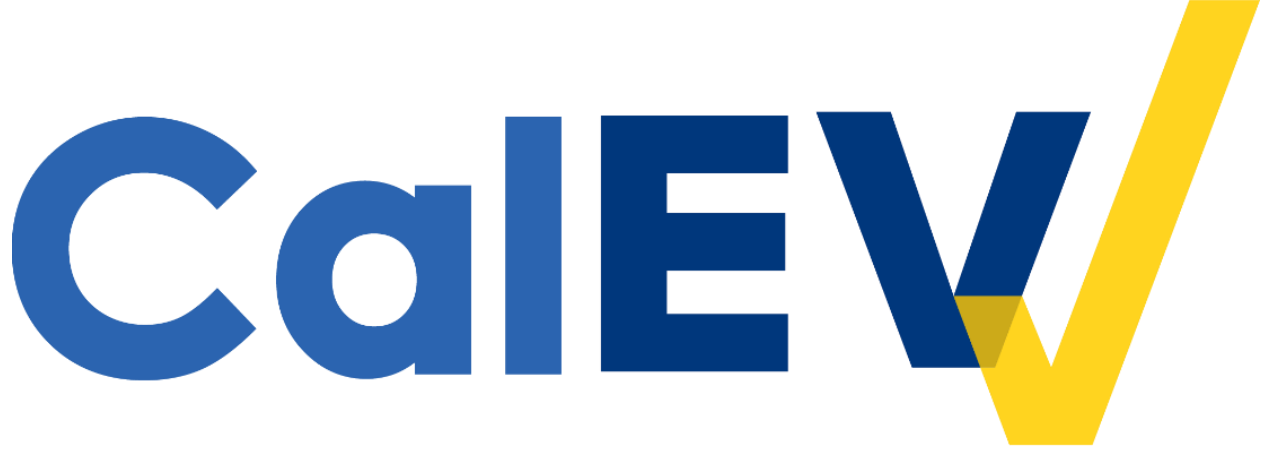

# **Quick Reference Guide (QRG)**

# Step-by-Step Multi-Factor Authentication

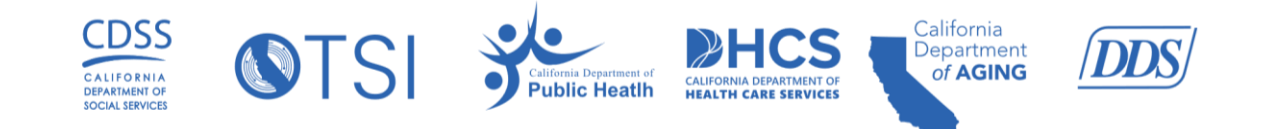

## **Table of Contents**

| What is Multi-Factor Authentication (MFA)?                                                   | 3 |
|----------------------------------------------------------------------------------------------|---|
| Enabling MFA for the California Electronic Visit Verification (CalEVV) Portal and Aggregator | 3 |
| MFA Using Email                                                                              | 4 |
| MFA Using Authenticator Application                                                          | 5 |
| Enabling MFA for the CalEVV Business Intelligence (BI) Tool (DOMO)                           | 6 |

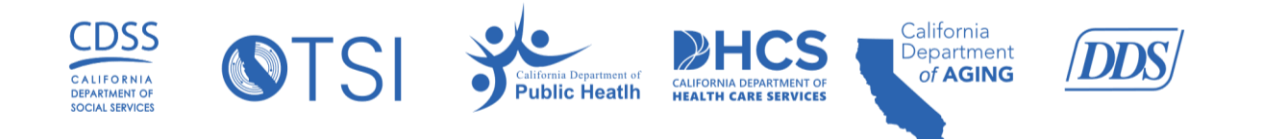

### What is Multi-Factor Authentication (MFA)?

MFA is a two-factor authentication security method used to provider two or more forms of identification before granting access to an account or system.

Examples of identification include:

- Personal knowledge: passwords, knowledge-based answers, personal identification numbers (PIN), etc.
- Devices: mobile device, pin code, key fob, etc.
- Biometrics: fingerprint, retinal pattern, voice, etc.

MFA is essential for securing online accounts, particularly those containing sensitive information. MFA adds an extra layer of security protection and makes it more difficult for unauthorized users to access an account even if they have obtained or bypassed the password.

#### Enabling MFA for the California Electronic Visit Verification (CalEVV) Portal and Aggregator

Authentication can be validated by using one of the following methods to verify identity:

- Email address associated with your CalEVV user profile
- Google Authenticator application
- Microsoft Authenticator application

| TWO-FACTOR AUTHENTICATION                                                          |       |  |  |  |  |  |  |  |
|------------------------------------------------------------------------------------|-------|--|--|--|--|--|--|--|
| Welcome, your state payer program has chosen to require two-factor authentication. |       |  |  |  |  |  |  |  |
| Please select authentication type:                                                 |       |  |  |  |  |  |  |  |
| AUTHENTICATOR APP                                                                  | EMAIL |  |  |  |  |  |  |  |
|                                                                                    |       |  |  |  |  |  |  |  |
| CANCEL                                                                             |       |  |  |  |  |  |  |  |

MFA will be required:

- Every 12 hours regardless of activity, or
- Whenever a user logs into the CalEVV system from a new device

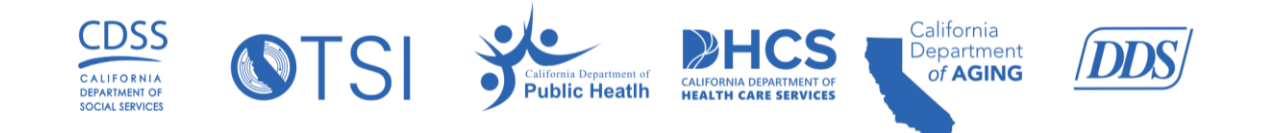

#### MFA Using Email

- 1. You will receive an email from <u>noreply@okta.com</u>.
  - Check your Spam/Junk folder
- 2. Open the email, scroll down to the one-time verification code.
- 3. Copy and paste the code into CalEVV MFA when prompted.
- 4. Click SUBMIT.

| TWO-FACTOR AUTHENTICATION                                                             |  |  |  |  |  |  |  |  |  |
|---------------------------------------------------------------------------------------|--|--|--|--|--|--|--|--|--|
| * indicates required field<br>An email has been sent to you with a passcode. Once you |  |  |  |  |  |  |  |  |  |
| PASSCODE *                                                                            |  |  |  |  |  |  |  |  |  |
| Enter Passcode                                                                        |  |  |  |  |  |  |  |  |  |
| CANCEL                                                                                |  |  |  |  |  |  |  |  |  |

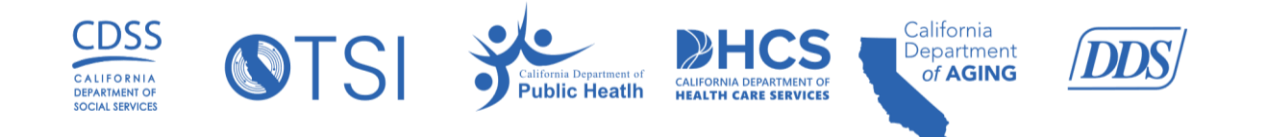

#### MFA Using Authenticator Application

- 1. Download either the Google Authenticator or Microsoft Authenticator application.
  - Please note the prompts lists Google Authenticator, but CalEVV MFA is compatible with both Microsoft and Google Authenticator.
- 2. Open the application.
- 3. When prompted, scan the QR code to link to your CalEVV account.
- 4. Retrieve the passcode from the application.
- 5. Enter the passcode into CalEVV MFA when prompted.
- 6. Click SUBMIT.

|                                   | TWO-FACTOR AUTHENTICATION                                                                                                    |
|-----------------------------------|----------------------------------------------------------------------------------------------------|
| * indicate:                       | ; required field                                                                                                    |
| To enal<br>steps:                 | le Google Authenticator, please follow these                                                                                                 |
| 1. Instal                         | l Google Authenticator on your phone                                                                                                    |
| 2. Open                           | Google Authenticator app                                                                                                    |
| 3. Tap p                          | lus, then tap "Scan a QR code"                                                                                                    |
| 4. Your<br>this mo                | phone will be in "scanning" mode. When you are in<br>de, scan the QR code below:                                                             |
| Once yo<br>below:                 | u have scanned the QR code, enter 6-digit code                                                                                               |
| and a second second second second |                                                                                                    |
| PASSCODI                          | * ·                                                                                                    |
| Enter                             | *<br>Passcode                                                                                                    |
| Enter<br>Note: Th<br>activatio    | Passcode<br>nis passcode is used for Google Authenticator<br>on. After this, you will be prompted to enter<br>nal passcode for verification. |

If you get locked out of entering your MFA passcode, please call the Sandata Customer Support team at 855-943-6070 or email <u>CACustomerCare@sandata.com</u>.

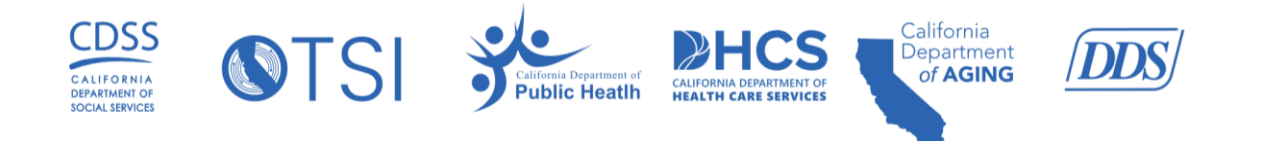

### Enabling MFA for the CalEVV Business Intelligence (BI) Tool (DOMO)

- 1. Log onto the CalEVV BI Tool
- 2. Click on the Profile icon
- 3. Click on the Settings icon

|            | Q 🗗      | • ?      |     |
|------------|----------|----------|-----|
|            |          | Settings | ş   |
| MY PROFILE | SIGN OUT |          | ts. |
|            |          |          | Î   |
|            |          |          |     |
|            |          |          |     |
| VI         | EW ALL   |          |     |
|            |          |          |     |
|            |          |          |     |
|            |          |          | • • |

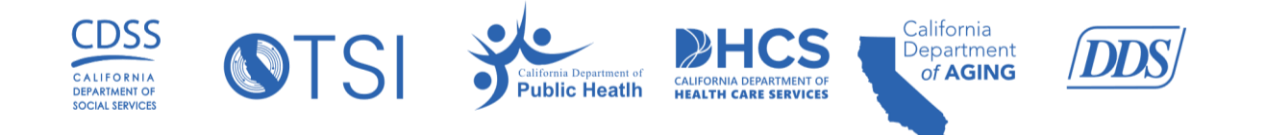

- 4. Check the box next to Enable multi-factor authentication.
- 5. Enter your mobile phone number in the **Send verification code to** field.
  - $\circ~$  MFA is now enabled and will be required at next login.

|                    | ্রি<br>DASHBOARDS      | ALERTS       | EUZZ              | <b>W</b><br>APPSTORE | S<br>Data     | ##<br>MORE          |             | ۹ | Ð | ? | ۲ |   |
|--------------------|------------------------|--------------|-------------------|----------------------|---------------|---------------------|-------------|---|---|---|---|---|
| Settings           |                        |              |                   |                      |               |                     |             |   |   |   |   |   |
| GENERAL NOTIF      | ICATIONS INSTANT       | ALERTS       | DAILY ALERTS      | WEEKLY AI            | ERTS          |                     |             |   |   |   |   |   |
| Security           |                        |              |                   |                      |               |                     |             |   |   |   |   | ĺ |
| Change your passy  | vord                   |              |                   |                      |               |                     |             |   |   |   |   |   |
| 2-step verificatio | on is enabled. We will | send the vei | rification code t | o your email ι       | until you add | d a valid mobile ph | one number. |   |   |   |   |   |
| Enable multi-      | actor verification     | ies to acces | s vour account :  | from an unkn         | own comput    | ter                 |             |   |   |   |   |   |
| 2 Send verificati  | ion code to:           |              | s your decount    |                      | omcompa       |                     |             |   |   |   |   |   |
| Location           |                        |              |                   |                      |               |                     |             |   |   |   |   |   |
| Europe/London      | click to               | change tim   | ezone             |                      |               |                     |             |   |   |   |   | - |

- 6. Once you log into the CalEVV BI Tool, you will be prompted to enter an MFA verification code. This code request will appear prior to each login.
- 7. The code will be sent via text message to the phone number that was added in the previous step.
- 8. Retrieve the code from your text message and enter it into the field provided.
- 9. Click VERIFY.

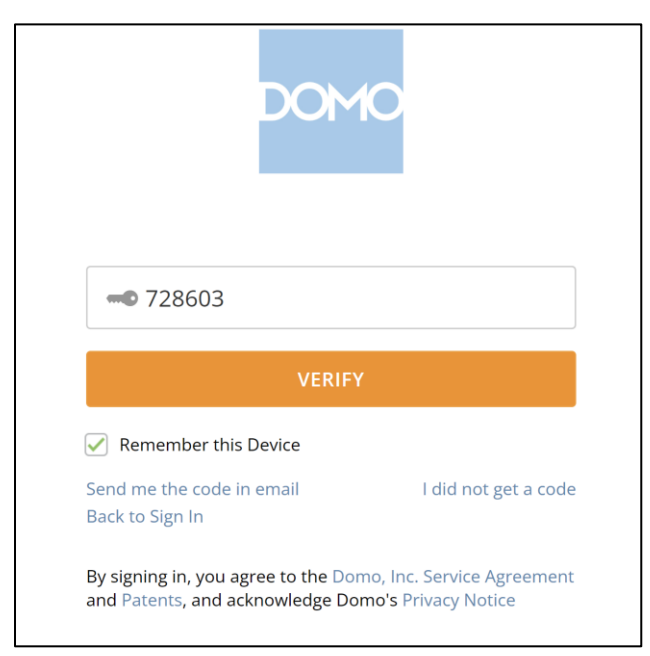